## ПРАКТИКУМ Photoshop: личный опыт

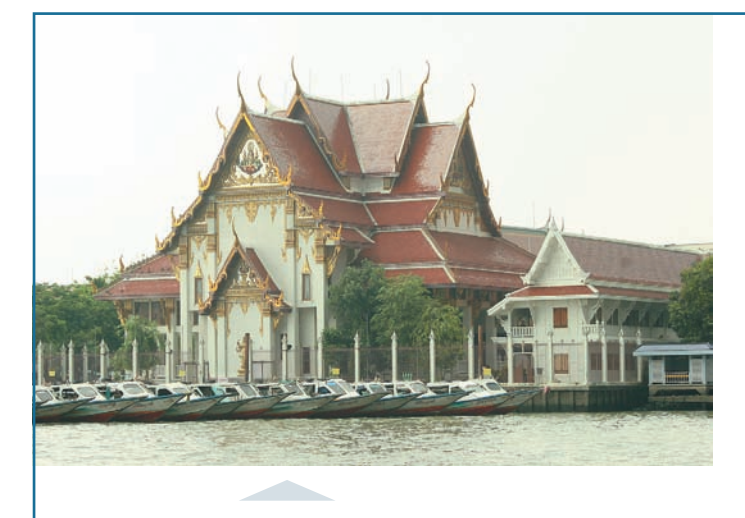

Вот оригинал фотографии, снятой в Таиланде на реке Чао Прайя, разрезающей Бангкок на две части. Снимок явно неудачный. Первое, что бросается в глаза, - передержанные, засвеченные небо и вода, общий слабый контраст. Все это результат ошибки замера экспозиции и неудачного выбора ракурса. В общем, посмотрел на этот снимок и уже хотел забыть про него, но затем пришла в голову мысль: вот если бы удалось снять этот храм вечером, то должно было бы получиться отличное сочетание бликов на воде, насыщенно-красной крыши храма и вечернего пламенеющего неба. Немного покопался в своих фотографиях и нашел снимок закатного неба, отлично подходящего для воплощения идеи. Теперь дело за малым — совместить в одной фотографии эти два снимка.

1 Открываю файл с исходным изображением храма. Создаю копию слоя, содержащего исходное изображение. Для этого необходимо зайти в меню Layer > Duplicate Background.

2 Открываю файл с закатным небом. Выделяю его полностью в меню Select > Select all. Затем копирую его в буфер из меню Edit > Copy.

З Возвращаюсь в исходный файл с храмом и активирую слой Background. Затем вставляю из буфера хранящееся там изображение с небом. Меню Edit > Paste. Если небо имело несовпадающие размеры, то придется его немного подогнать под размер исходного изображения. Использую для этого меню Edit > Transform. Желательно, чтобы изображение неба немного перекрывало изображение храма. В результате получилась трехслойная картинка, в которой закатное небо находится между двумя одинаковыми изображениями храма.

4 Теперь пора переключиться на самый верхний слой с храмом. Сейчас задача заключается в том, чтобы аккуратно выделить засвеченное небо. Для этого

можно применить инструмент Magnetic Lasso. Тщательно произвожу выделение засвеченного неба. Когда небо, наконец, выделено, необходимо внимательно посмотреть, как Magnetic Lasso справился с выделением неба на границе с крышей храма. Если есть области, не выделенные этим инструментом, то необходимо увеличить масштаб инструментом «Лупа» и выбрать инструмент Polygonal

Lasso. Затем, нажав клавишу Shift на клавиатуре, добавляю области неба, пропущенные Magnetic Lasso. В итоге должно получится идеально выделенное небо и храм, оставшийся невыделенным.

5 После завершения выделения, нажимаю клавишу Delete. В результате удаляется часть верхнего слоя с выделенным небом и в этом месте появляется слой с закатным небом. При этом контур выделения никуда не исчез.

6 Может показаться, что граница храма и неба выглядит неестественно резко. Надо сгладить эту границу, растушевав ее. Для этого, находясь на верхнем слое, инвертирую выделение в меню Select > Inverse. Произвожу растушевку из меню Select > Feather. Радиус растушевки подбираю экспериментально. Для начала можно попробовать 5 пикселей. Затем копирую выделенное и растушеванное изображение в буфер Edit > Copy. И тут же вставляю Edit > Paste. После этой операции слой, где храм имеет резкие границы, удаляю.

7 Основная работа почти закончена. Осталось отдельно поработать с цветом, освещением и контрастом в верхнем слое с храмом и в слое с небом. На исходном снимке видно, что цвета блеклые, что контраст явно недостаточен. Для решения этой задачи захожу в меню Image > Adjustments > Levels. И, переключаясь между слоями Red/Green/Blue, в каждом из них произвожу такие изменения входных значений, чтобы изображение приобрело естественный, но при этом контрастный и насыщенный вид.

8 Затем из меню Image > Adjustments > Ние/Saturation можно усилить отдельные цвета на снимке. Здесь я усилил насыщенность красного, желтого и зеленого цветов.

9 Необходимо добиться такого результата, чтобы в итоге слои с небом и храмом соответствовали друг другу по цветовой гамме, контрасту и освещенности. Переключаюсь на слой с небом и, соответственно, провожу для этого слоя процедуры, описанные в п. 7 и п. 8, экспериментально подбирая все необходимые значения параметров, пытаясь при этом придать драматизм небу.

**10** Когда результат будет достигнут, останется только слить слои из меню Layer > Merge All.

Вот что у меня получилось.

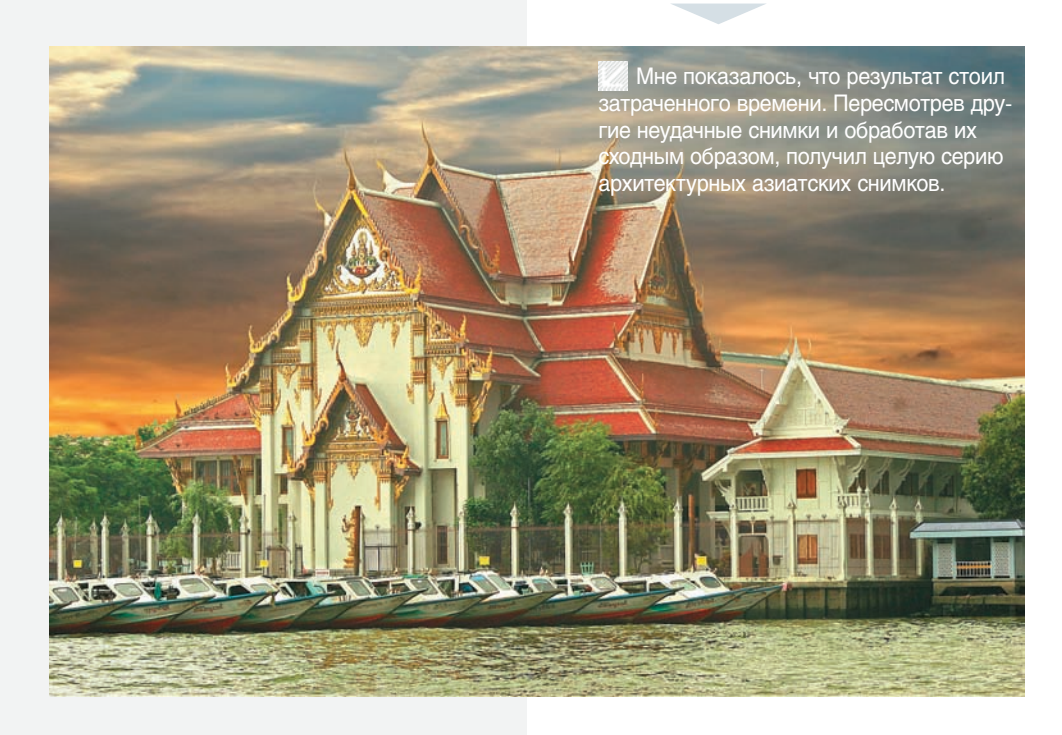